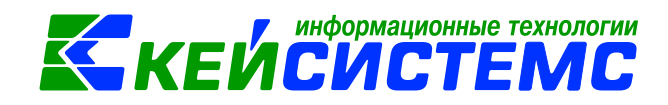

# Инструкция по работе с интерфейсом в программе Смета-СМАРТ

# Оглавление

| Оби | цее опи | исание                                                         | 2  |
|-----|---------|----------------------------------------------------------------|----|
| 1.  | Стр     | руктура основного окна                                         | 2  |
|     | 1.1     | Заголовок главного окна                                        | 3  |
|     | 1.2     | Панель главного меню                                           | 3  |
|     | 1.3     | Панель инструментов                                            | 4  |
|     | 1.4     | Настройка выбора текущей организации                           | 5  |
|     | 1.5     | Расчетная дата и период                                        | 6  |
|     | 1.6     | Поисковая строка Гарант                                        | 7  |
|     | 1.7     | Навигатор                                                      | 7  |
|     | 1.8     | Панель навигации                                               | 8  |
|     | 1.9     | Рабочий стол                                                   | 8  |
| 2.  | Стр     | руктура интерфейса окна списка документов                      | 9  |
| 3.  | Кн      | опки панели инструментов                                       | 10 |
|     | 3.1     | Кнопки панели инструментов списка документов                   | 10 |
|     | 3.2     | Кнопки панели инструментов окна ввода/редактирования документа | 12 |
|     | 3.3     | Кнопки панели инструментов табличной части документов          | 14 |
| 4.  | Сп      | особы ввода данных                                             | 15 |
|     | 4.1     | Ручной ввод путем создания нового документа                    | 15 |
|     | 4.2     | Ручной ввод с использованием шаблона                           | 15 |
|     | 4.3     | Копирование существующего документа                            | 16 |
|     | 4.4     | Автоматизированный ввод                                        | 16 |
|     | 4.5     | Формирование документов на основании введенных ранее данных    | 17 |
| 5.  | Эле     | ементы интерфейса для ввода данных                             | 17 |
|     | 5.1     | Отбор (выбор) данных                                           | 17 |
|     | 5.2     | Логические значения                                            | 18 |
|     | 5.3     | Выпадающий список                                              | 18 |
|     | 5.4     | Переключатель                                                  | 18 |
| 6.  | Ко      | нтекстные меню                                                 | 19 |

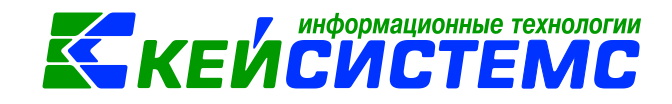

# Общее описание

Программный комплекс «Смета-СМАРТ» – это централизованная информационная система, обеспечивающая удаленное ведение бухгалтерского и управленческого учета в казенных, бюджетных и автономных учреждениях вне зависимости от их территориальной удаленности.

При запуске программного комплекса открывается основное окно программы, состоящий из главного горизонтального меню (далее - главное меню) и окна «Навигатор». Главное меню обеспечивает доступ к общей информации о программной системе, стандартным вспомогательным сервисным функциям, а также обеспечивает выход из программной системы и перезапуск под другим именем, не закрывая программу. Через окно «Навигатор» осуществляется доступ к документам системы, нормативно – справочной информации, документам электронного обмена, отчетам.

# 1. Структура основного окна

Интерфейс программного комплекса представлен в следующем виде (рис.1):

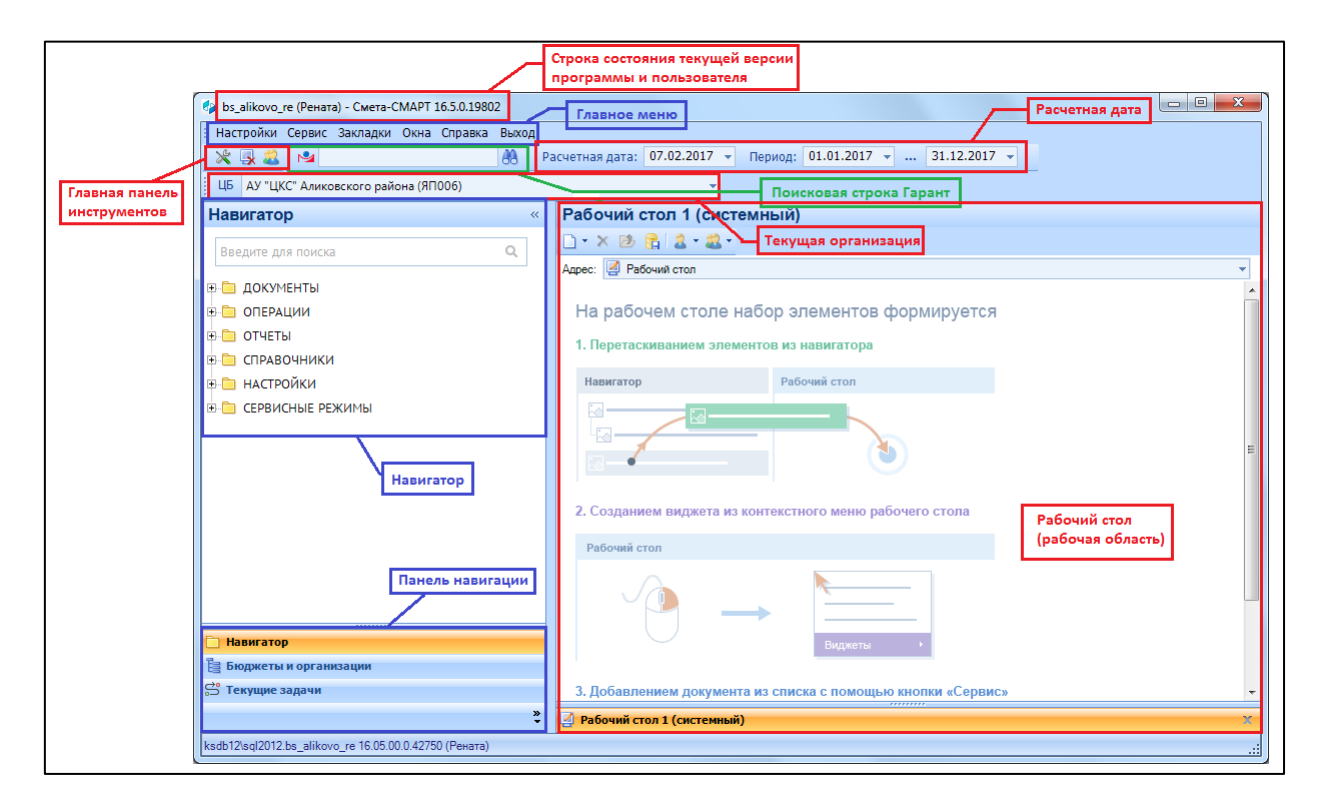

#### Рисунок 1. Общий интерфейс программы

Структурными элементами основного экрана являются заголовок, главное меню, главная панель инструментов, расчетная дата и период, организации, навигатор, панель навигации, рабочий стол, рабочая область.

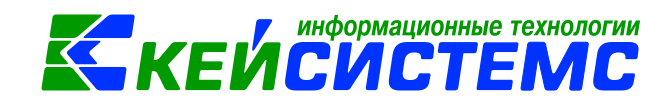

#### 1.1 Заголовок главного окна

Заголовок главного окна отображает информация о базе данных, имя пользователя, наименование программы и текущей версии (рис.2).

bs\_alikovo\_re (Рената) - Смета-СМАРТ 16.5.0.19802

Рисунок 2. Элементы заголовка программного комплекса

#### 1.2 Панель главного меню

**Главное меню** – содержит набор функций и режимов. Меню находится в верхней части главного окна, в котором содержатся основные команды по настройке, администрированию комплекса, обеспечивает доступ к общей информации о программной системе, стандартным вспомогательным сервисным функциям, такие как вызов календаря, калькулятора и т.д., а также обеспечивает выход из программного комплекса и перезапуск под другим именем, не закрывая программу.

Закладки – это список ссылок, выбранных самим пользователем для быстрого перехода к тем или иным разделам, каталогам, документам, справочникам и отчетам.

Для включения панели закладок следует нажать на контекстное меню панели инструментов правой кнопки мыши и установить флажок *Панель закладок*, для отключения – флажок убрать.

Чтобы добавить режим или каталог в закладки нужно перетащить мышью нужный объект на панель закладок. Второй способ добавления закладок осуществляется с помощью окна «Менеджер закладок», которое вызывается командой Закладки – Управление закладками.

| 💥 🛃 🎎 🛛 ЦБ 🛛 АУ "ЦКС" / | Аликовского района (ЯП006)   |                    | × N           |           | 88            | Расчетна |
|-------------------------|------------------------------|--------------------|---------------|-----------|---------------|----------|
| 🛅 НЕФИНАНСОВЫЕ АКТИВЫ   | 🝷 🛅 Стандартные отчеты 👻 🗎 О | теративные остатки | 🖹 Поступление | е материа |               |          |
| Навигатор               |                              | « Рабочий (        | тол (систем   | ный)      | 🔪 Панель закл | адок     |
| В Папка документов      | Папка отчетов                | Режим с            | 😤 🕹 = 🍇 =     | Документ  |               |          |
| πο ΗΦΑ                  | ,                            | остатками          | очий стол     |           |               |          |

Рисунок 3. Панель закладок программы

Меню **Окна** позволяет расположить окна открытых документов, отчетов и режимов мозаикой, каскадом, а также в виде вкладок. По умолчанию окна открываются в виде вкладок. Также можно закрыть все открытые документы и режимы на рабочей области, воспользовавшейся командой **Окна – Закрыть все документы**.

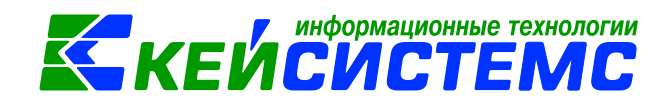

В меню Справка можно вызвать информацию по работе с программным комплексом и по конкретным режимам, воспользовавшихся пунктом Справка – Содержание либо сочетанием клавиш Ctrl+F1. При вызове справки из какого-либо режима открывается раздел справочной информации, сопутствующий данному режиму.

Пункт **Проверить наличие обновления...** позволяется пользователю с правами СисАдмин скачать доступные обновления с ftp – сервера и установить их на базу данных. Пользователи, не обладающие правами СисАдмин, обновляют своего клиента автоматически из базы данных, если при входе в программу обнаружено новое обновление. Пункт **История обновлений** содержит перечень выполненных обновлений, с комментариями к ним.

Закрытие программы осуществляется при вызове команды Выход – Выход. Для смены пользователя необходимо выполнить следующую команду Выход - Войти под другим именем.

# 1.3 Панель инструментов

Главное меню, главная панель и период обработки документов образуют панель инструментов основного окна Программного комплекса.

Для того, чтобы отобразить или скрыть главную панель инструментов, период обработки документов или выбора текущей организации установите/снимите флажок в строке соответствующего наименования в контекстном меню панели инструментов основного окна Программного комплекса.

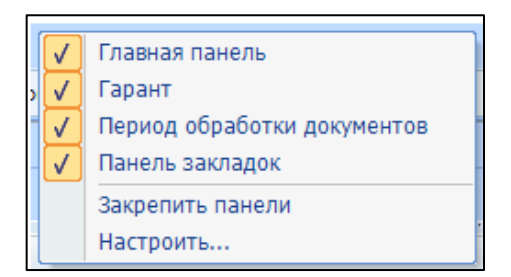

Рисунок 4. Контекстное меню панели инструментов основного окна

Данное меню позволяет управлять видимостью и содержимым панелей. Команда, на которой флажок установлен, отобразится на панели интерументов. По команде *Настроить* открывается окно «Настройка» панели инструментов, где можно установить или снять флажок напротив названия команды, и добавить или удалить кнопки на экран выбранную панель инструментов.

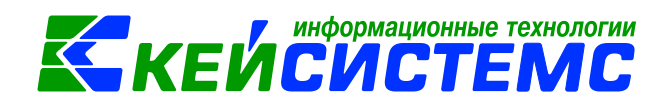

| 🍫 Настройка          |                                                                                                    | x       |
|----------------------|----------------------------------------------------------------------------------------------------|---------|
| Панели инструментов: |                                                                                                    |         |
| Панели инструментов: | <ul> <li>Настройки</li> <li>Настройки документов</li> <li>Параметры</li> <li>Изменение пароля</li> <li>Реквизиты пользователя</li> <li>Заявка администрирования пользователя</li> <li>Пользователи</li> <li>Группы пользователей</li> <li>Шаблоны создания пользователей</li> <li>АРМы</li> <li>Администратор групп</li> <li>Пул соединений пользователей</li> <li>Сбросить состояние окон приложения</li> <li>Уакладки</li> <li>Сревис</li> <li>Закладки</li> <li>Окна</li> <li>Окна</li> <li>Выход</li> <li>Выход</li> <li>Выход</li> </ul> |         |
|                      |                                                                                                    | Закрыть |

Рисунок 5. Настройка панели инструментов

# 1.4 Настройка выбора текущей организации

**Организации** – выбор текущей организации для ведения бухгалтерского учета, исполнение которых осуществляется в программном комплексе.

Выбор организации из списка осуществляется с помощью клика мыши по полю с наименованием организации. В открывшемся окне представлен список всех организаций централизованной бухгалтерии (ЦБ), доступ к которым указан у пользователя.

|   | ALLE      |            | I <b>*</b> · · · · · · · · · · · · · · · · · · ·         |  |  |  |  |
|---|-----------|------------|----------------------------------------------------------|--|--|--|--|
|   | Код       | ИНН        | Наименование                                             |  |  |  |  |
| * |           |            |                                                          |  |  |  |  |
| F | 01/00001  | 2102001180 | Администрация Аликовского района (01/00001)              |  |  |  |  |
|   | 19/AП003  | 2102420777 | Администрация Аликовского сельского поселения (19/АПООЗ) |  |  |  |  |
|   | 19/БП002  | 2102420713 | Администрация Большевыльского сельского поселения (19/БГ |  |  |  |  |
|   | 19/EП065  | 2102420752 | Администрация Ефремкасинского сельского поселения (19/Е  |  |  |  |  |
|   | 19/ИП001  | 2102420826 | Администрация Илгышевского сельского поселения (19/ИПОО  |  |  |  |  |
|   | 19/KП002  | 2102420640 | Администрация Крымзарайкинского сельского поселения (19, |  |  |  |  |
|   | 19/ПП003  | 2102420819 | Администрация Питишевского сельского поселения (19/ППОО  |  |  |  |  |
|   | 19/PII005 | 2102420696 | Администрация Раскильдинского сельского поселения (19/РП |  |  |  |  |
|   | 19/TN005  | 2102420738 | Администрация Таутовского сельского поселения (19/ТПОО5) |  |  |  |  |
|   | 19/ЮП002  | 2102420865 | Администрация Тенеевского сельского поселения (19/ЮП002) |  |  |  |  |
| • |           |            | • · · · · · · · · · · · · · · · · · · ·                  |  |  |  |  |
|   |           |            | ОК Отмена                                                |  |  |  |  |

Рисунок 6. Окно выбора организации на панели инструментов

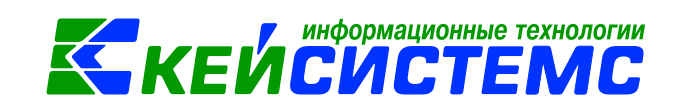

При нажатой кнопке **ЦБ** <sup>ЦБ</sup> на панели инструментов, в списках с документами отражаются документы сразу по всем организациям ЦБ. При этом при вводе нового документа появляется возможность выбора организации. Если кнопка **ЦБ** отжата, то в этом случае в списках отражаются только документы текущей выбранной организации, а при вводе новых документов в поле «Организация» автоматически вводится название текущей организации и поменять его невозможно.

Список организаций для работы можно ограничить в режиме «Пользователи» (*Настройки – Пользователи*). В открывшемся окне выбираем пользователя, по кнопке

**Организации (ш)** открывается окно прав доступа на организации. На вкладке «Организации ЦБ» необходимо отметить галочками те организации, доступ к которым необходим пользователю.

| B   | Пользова  | атели        | x                    |                             |          |               |                       |
|-----|-----------|--------------|----------------------|-----------------------------|----------|---------------|-----------------------|
|     | ) • 🔿 • ( | ъ 🗙 🗛 - Ц    |                      |                             |          |               |                       |
| · _ |           |              | ୦ ଆର <i>ା କ</i>      |                             |          |               | ····· • •             |
|     |           | UID          | Имя пользователя     | Сотрудник                   | АдминПК  | ЭОД\Автомат 🗴 | Примечание            |
| ×   |           |              |                      |                             |          |               |                       |
|     |           | 57           | Архипова Р.В.        | Архипова Раиса Владимировна |          |               |                       |
|     |           | 88           | Васильев А.Н.        |                             |          |               | Администрация Таутовс |
|     |           | 🔑 Права дост | упа на организации   |                             |          |               | Муниципальное бюдж    |
|     |           |              |                      |                             |          |               | Администрация Тенеево |
|     |           |              |                      |                             |          |               |                       |
|     |           | Пользоват    | ель/Группа: Архипов  | a P.B.                      |          |               | Муниципальное бюдже   |
|     |           | Организа     | ции Организации Ц    | Б Права досту               | па       |               | Администрация Питише  |
|     |           | E 72 U       | Б Аликовский район   | 🔺 🗹 Чтение                  |          |               |                       |
|     |           |              | КУ Администрация А.  | ликовского рай 📃 🗹 Изменен  | ие       |               | Муниципальное бюдже   |
|     |           |              | Г КУ Алминистрация А | ликовского сел              | ,        |               |                       |
|     |           |              | КУ Алминистрация Б   |                             |          |               | Муниципальное бюдже   |
|     |           |              | КУ Аднинистрация Б   | browkaskuskas               |          |               | Муниципальное бюдже   |
|     |           |              | КУ Администрация В   | рремкасинскої               |          |               | Администрация Ефремк  |
|     |           |              | ку администрация и   | лгышевского се              |          |               | Администрация Аликово |
|     |           |              | 🕻 КУ Администрация К | рымзарайкинск               |          |               | Автономное учреждени  |
|     |           |              | 🕻 КУ Администрация П | итишевского се 💂            |          |               | Администрация Больше  |
|     |           |              |                      | <b></b>                     |          |               | Муниципальное бюдже   |
|     |           | Найти:       |                      | U 🕼 🔍                       |          |               |                       |
|     |           |              |                      |                             | Примении |               | Муниципальное автоно  |
|     |           |              |                      | ОК                          | примени  |               | Муниципальное бюджет  |
|     |           | 65           | Иванова Л.В          | Иванова Лариса Валериановна |          |               |                       |

Рисунок 7. Окно настройки прав доступа на организации

#### 1.5 Расчетная дата и период

**Расчетная** дата – дата, используемая при создании новых документов. Расчетная дата равна текущей дате компьютера. При необходимости ее можно изменить в самом поле либо зайти в *Сервис – Период обработки документов*.

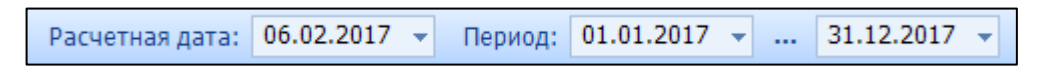

Рисунок 8. Расчетная дата программы

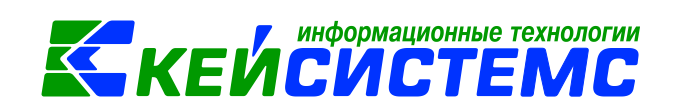

**Период** – период ограничения количества записей для просмотра. При нажатии на кнопку **Выбор периода** откроется окно с выбором периода просмотра.

# 1.6 Поисковая строка Гарант

В программном комплексе Смета-СМАРТ есть возможность осуществлять поиск в справочно-правовой системе Гарант. По кнопке **Гарант - Основное меню** непосредственно запустится программа. Если в строке поиска внести искомое значение, то при нажатии на кнопку **Гарант – Поиск**, откроется программа Гарант со списком документов, отфильтрованный по запросу.

Данная функция доступна тем пользователям, у которых установлена данная программа на компьютер.

# 1.7 Навигатор

**Навигатор** предназначен для работы со справочниками, документами и другими режимами, которые объединены по определенному признаку. Панель навигации по умолчанию располагается в левой части главного окна комплекса, каждый каталог (раздел) разбит на тематические группы по алфавиту.

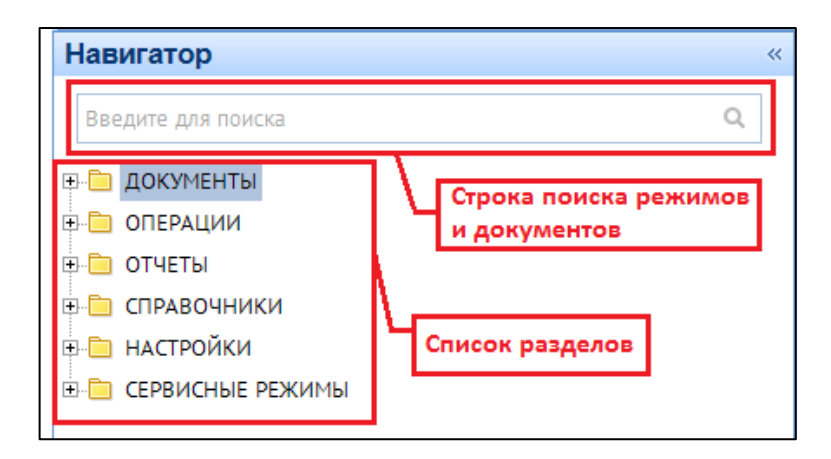

Рисунок 9. Панель навигации программы

Знак «+» перед названием объекта означает, что данная строка является заголовком списка раздела. Содержимое каждого объекта раскрывается нажатием мыши на значок «+». Чтобы свернуть содержимое объекта, надо нажать на значок «-», либо нажать на панели навигации правой кнопки мыши и выбрать нужную функцию. Обращение к какому - либо объекту из развернувшегося списка можно выполнить, поместив курсор с

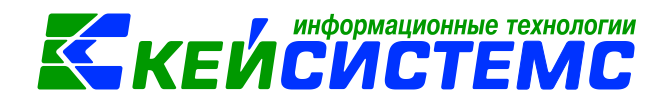

помощью мыши на название нужного объекта, и два раза нажать на левую кнопку мыши или выделить название нужного объекта и нажать клавишу **<Enter>.** 

Для быстрого поиска нужного режима следует ввести наименование режима в строке поиска. При необходимости панель навигации можно сворачивать и разворачивать . Это позволяет увеличить место рабочей области.

#### 1.8 Панель навигации

Панель навигации – состоит из трех кнопок:

Навигатор – отображение списка режимов, функций в виде каталогов.

Бюджеты и организации – переход в режим отображения бюджетов и организации программного комплекса в виде иерархического представления дерева бюджетов в Навигаторе.

**Ш Текущие задачи** – переход в режим отображения текущих задач.

**Кэш** - справочные данные кэшируются в локальной (на компьютере пользователя) базе.

**Настройка кнопок** – настройка кнопок панели навигации:

| 🗋 Навигатор                                            |                                              |                    |
|--------------------------------------------------------|----------------------------------------------|--------------------|
| 🔋 Бюджеты и организации                                | оказать допо <u>л</u> нительные кнопки       |                    |
| ස් Текущие задачи                                      | кр <u>ы</u> ть дополнительные кнопки         |                    |
| 🗊 Каш                                                  | араметры панели навигации                    |                    |
|                                                        | о <u>б</u> авить или удалить кнопки 💦 📋 Нави | игатор             |
| <b>~</b>                                               | ество записей: 3 📔 Бюд;                      | жеты и организации |
| ksdb12\sql2012.bs_alikovo_re 16.05.00.0.42750 (Рената) | С Теку                                       | щие задачи         |
|                                                        | 🚺 Кэш                                        |                    |

Рисунок 10. Настройка кнопок панели навигации

# 1.9 Рабочий стол

**Рабочий стол** – это интерфейсный элемент, функционирующий по аналогии с рабочим столом Windows. Он позволяет пользователю быстро запустить наиболее часто используемые режимы программного комплекса.

Для размещения на рабочем столе ярлыков для быстрого доступа к режимам Программного комплекса выберите наименование нужного режима в окне Навигатора, нажмите левую кнопку мыши и, удерживая ее, переместите наименование режима на рабочий стол.

#### Подсистема «Смета – СМАРТ»

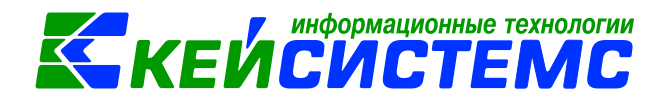

| 🍫 bs_alikovo_re (Рената) - Смета-СМАРТ 16.5.0.19     | 767                       | Table atlant                        |    |          |
|------------------------------------------------------|---------------------------|-------------------------------------|----|----------|
| : Настройки Сервис Закладки Окна Справк              | а Выход                   |                                     |    |          |
|                                                      | АЛ ЦБ                     |                                     | ÷  |          |
| Навигатор «                                          | Рабочий стол 1 (си        | стемный)                            |    |          |
| Введите для поиска Q                                 | 🗋 • 🗙 😕 😭 🚨 • 🎎           | •                                   |    | <b>•</b> |
| ₽- 🛅 ДОКУМЕНТЫ                                       |                           |                                     |    | *        |
| 🕀 🛅 ОПЕРАЦИИ                                         | На рабочем столе          | е набор элементов формирует         | ся |          |
| ⊕ 🛅 ОТЧЕТЫ<br>⊕ 🛅 СПРАВОЧНИКИ                        | 1. Перетаскиванием эл     | ементов из навигатора               |    |          |
| 🕀 🛅 НАСТРОЙКИ                                        | Навигатор                 | Рабочий стол                        |    |          |
| 🗄 🦲 СЕРВИСНЫЕ РЕЖИМЫ                                 |                           |                                     |    | E        |
|                                                      | 2. Созданием виджета      | из контекстного меню рабочего стола |    |          |
|                                                      | Рабочий стол              |                                     |    |          |
| П Навигатор                                          |                           | → <u> </u>                          |    |          |
| 🗎 Бюджеты и организации                              |                           | Виджеты 🔸                           |    |          |
| 🛱 Текущие задачи                                     |                           |                                     |    | -        |
| *<br>*                                               | 🛃 Рабочий стол 1 (системн | ый)                                 |    | x        |
| ksdb12\sql2012.bs_alikovo_re 16.05.00.0.42750 (Ренат | a)                        |                                     |    | .:       |

Рисунок 11. Рабочий стол

По кнопке **Назначить пользователям** можно назначить рабочий стол пользователям и группам пользователей (инструмент доступен только для рабочего стола с признаком «Системный»). В открывшемся окне выбора пользователей и групп (*Рисунок Ошибка! Источник ссылки не найден.*) установите флажки в строках нужных групп или пользователей и нажмите кнопку [Выбрать].

Также воспользовавшийся командой Закладки – Рабочий стол можно создать или управлять рабочим столом. Добавление/удаление/редактирование/копирование рабочего стола, также их выгрузка и загрузка осуществляется с помощью окна «Менеджер рабочего стола», который вызывается командой Закладки – Управление рабочего стола.

#### 2. Структура интерфейса окна списка документов

**Рабочая область** – это область, в которой пользователем создаются новые документы, формируются отчеты и выполняются другие действия.

Каждое окно содержит заголовок, панель инструментов (набор кнопок), рабочую область (таблица), строку статуса (внизу) в которой обычно отображается итог по суммовым графам таблицы. При наведении указателя мыши на кнопку панели инструментов отображается её наименование, позволяющее понять назначение кнопки.

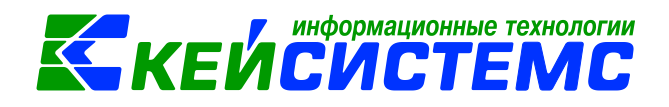

| B. | Заявка н | а кассов   | ый расх х   | Заголовок                                    |       |            |                      |                                                              |                                                                                  | •                                                          |
|----|----------|------------|-------------|----------------------------------------------|-------|------------|----------------------|--------------------------------------------------------------|----------------------------------------------------------------------------------|------------------------------------------------------------|
| Ē  | • 🕅 🕻    | h • 🗙 🛛    | ) > - 🔁 - ( | <u>*                                    </u> | - 🥆 🖌 | n 5 🗶      | Панель               | инструментов                                                 | Pa6                                                                              | очая область                                               |
|    | 400      |            |             |                                              |       |            |                      |                                                              | /                                                                                |                                                            |
|    | •        | Статус     | Дата        | Дата проведен                                | Номер | Сумма Σ    | Счет получателя      | Получатель                                                   | Документ-основание                                                               | Вид операции                                               |
| ×  |          |            |             |                                              |       |            |                      |                                                              |                                                                                  |                                                            |
|    |          | 2          | 10.06.2016  | 10.06.2016                                   | 1     | 198 764,00 | 40702810011160000005 | 000 "МСО"Аликовская"                                         | Договор (контракт) № 14 от<br>01.03.2016 - Закупка у<br>единственного поставщика | Оплата поставщикам                                         |
|    |          | 2          | 29.06.2016  | 29.06.2016                                   | 2     | 199 966,00 | 40702810011160000005 | 000 "МСО"Аликовская"                                         | Договор (контракт) № 15 от<br>16.05.2016 - Закупка у<br>единственного поставщика | Оплата поставщикам                                         |
|    |          | 24         | 11.08.2016  | 11.08.2016                                   | 3     | 101 270,00 | 40702810211000000761 | 000 "Станс"                                                  | Договор (контракт) № 2 от<br>13.06.2016                                          | Оплата поставщикам                                         |
|    |          | <b>≥</b> ↑ | 13.09.2016  | 13.09.2016                                   | 4     | 31 650,00  | 47422810175009990001 | Чувашское отделение 8613<br>дополнительный офис<br>8613/0221 |                                                                                  | Перечисление пенсий,<br>пособий и др.выплат<br>(302.61-63) |
|    |          | <b>2</b> 2 | 14.09.2016  | 14.09.2016                                   | 5     | 32 705,00  | 47422810175009990001 | Чувашское отделение 8613<br>дополнительный офис<br>8613/0221 |                                                                                  | Перечисление пенсий,<br>пособий и др.выплат<br>(302.61-63) |
|    |          | 24         | 05.10.2016  | 05.10.2016                                   | 6     | 32 705,00  | 47422810175009990001 | Чувашское отделение 8613<br>дополнительный офис<br>8613/0221 |                                                                                  | Перечисление пенсий,<br>пособий и др.выплат<br>(302.61-63) |
|    |          | B 🔁        | 03.11.2016  |                                              | 7     | 33 760,00  | 47422810175009990001 | Чувашское отделение 8613<br>дополнительный офис<br>8613/0221 |                                                                                  | Перечисление пенсий,<br>пособий и др.выплат<br>(302.61-63) |
|    |          | <b>2</b>   | 09.01.2017  | 09.01.2017                                   | 1     | 2 000,00   | 40702810502910000075 | ООО "Компания "Тензор"                                       | Договор (контракт) №<br>10920406 от 20.09.2016                                   | Оплата поставщикам                                         |
|    |          | <b>2</b>   | 25.01.2017  | 25.01.2017                                   | 2     | 4 055,66   | 40702810111160000044 | ООО "Общепит Аликовского<br>райпо"                           | Договор (контракт) № 1д от<br>09.01.2017                                         | Оплата поставщикам                                         |
| ٢  |          | 22         | 07.02.2017  | 07.02.2017                                   | 3     | 15 000,00  | 47422810175009990001 | Чувашское отделение 8613<br>дополнительный офис<br>8613/0221 |                                                                                  | Перечисление пенсий,<br>пособий и др.выплат<br>(302.61-63) |
|    | 10       |            |             |                                              |       | 651 875,66 | Строка ст            | атуса                                                        |                                                                                  |                                                            |

Рисунок 12. Окно списка документов

# 3. Кнопки панели инструментов

#### 3.1 Кнопки панели инструментов списка документов

Панель инструментов предназначена для выполнения различных операций с объектом интерфейса. Состав панели инструментов определяется функциональным назначением объекта.

Стандартный набор кнопок панели инструментов окна списка документов:

**Создать (Ctrl+N)** – создание нового документа.

**Редактировать (Ctrl+E)** – просмотр/редактирование текущего документа.

**Копировать** – создание нового документа копированием текущего.

**Удалить** - удаление текущего документа или всех отмеченных.

**Дополнительная информация (F8)** – просмотр аналитических признаков сформированных проводок на выделенном документе.

Оправдательные документы – режим позволяет прикрепить к текущему документу любой файл.

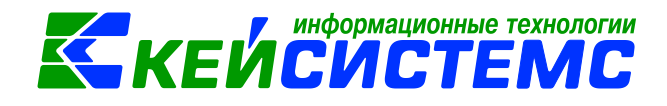

Передача – передача электронных документов в структурированные файлы указанного формата.

🛍 Прием – прием электронных документов из структурированных файлов установленного формата.

Провести документы – отражение в бухгалтерском учете хозяйственной операции, информация о которой введена в документ. Для некоторых видов документов проведение может не использоваться. К ним относятся документы, не влияющие на бухгалтерские итоги (например, Запрос на аннулирование заявки, Счет на оплату и др.)

После нажатия кнопки появится окно с выбором даты проведения:

| Введите дату проводки 🛛 🔤 |                         |  |  |  |  |  |  |  |  |
|---------------------------|-------------------------|--|--|--|--|--|--|--|--|
| <ul> <li>Дата</li> </ul>  | 08.02.2017              |  |  |  |  |  |  |  |  |
| 🔘 Дата прово              | одки = Дата документа   |  |  |  |  |  |  |  |  |
| 🔘 Обновить т              | олько номера документов |  |  |  |  |  |  |  |  |
| 🔲 Заполнить               | номер документа         |  |  |  |  |  |  |  |  |
|                           | Выбрать Отменить        |  |  |  |  |  |  |  |  |

Рисунок 13. Окно установки даты проведения

Для отмены проведения документа в меню кнопки выбирается пункт Отменить сформированные операции.

Печать (Ctrl+P) – печать текущего документа или всех отмеченных документов.

Электронная подпись – просмотр информации об ЭЦП, наложенной на документ.

Автофильтр – режим фильтрации предназначен для ограничения списка документов, выводимых на экран, по значениям полей. Фильтр позволяет выводить в списке только те документы, которые нужны на данный момент.

Сторно – формирование документ «Сторно» для исправления бухгалтерских записей (проводок) методом «Красное сторно».

A) Формирование проводок – автоматическое формирование проводок в документе по предварительно выполненным настройкам.

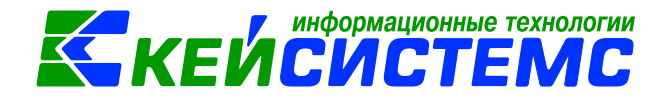

**Обновить** – обновить список.

Корана с настройка документов – вызов экрана с настройками текущего документа (объекта). Часть настроек является общей для всех пользователей и доступна для редактирования только пользователям, являющимся администраторами комплекса, остальные настройки могут принимать индивидуальные значения для каждого пользователя и могут быть изменены самим пользователем.

**Информация о состоянии документа** – информация, содержащая разъяснения по ошибкам, предупреждениям и другим статусам документа.

Связи документа – раскрывающийся список инструмента содержит режимы «Связи документа», «История документа(ов)». Связи документа – просмотр списка документов и справочников, в которых используется текущий документ.

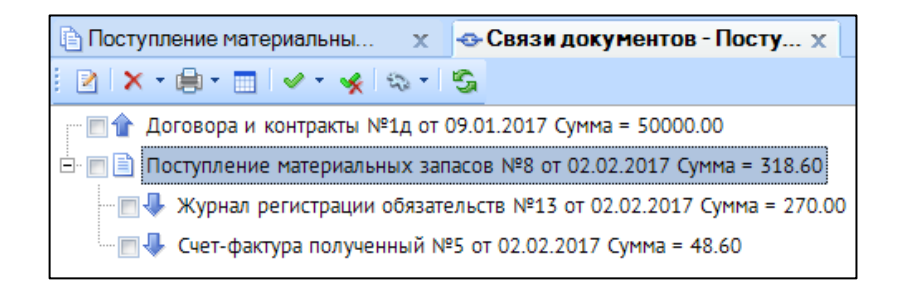

Рисунок 14. Окно просмотра связей документа

**История** документа(ов) – просмотр информации о действиях, произведенных с текущим документом.

**Сохранить документ в системе РСУ ГМП** – передача документа в программный комплекс «Региональная система учета государственных и муниципальных платежей» (РСУ ГМП).

# 3.2 Кнопки панели инструментов окна ввода/редактирования документа

По кнопке Peдактировать (Ctrl+E) откроется окно редактирования.

Панель инструментов окна редактирования включает набор кнопок для выполнения необходимых действий.

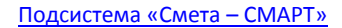

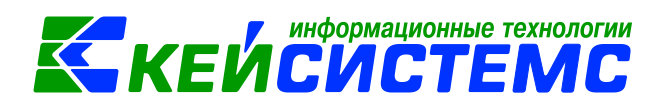

🖹 Поступление материальн... 🗴 🗋 • Поступление МЗ №10 о...х 📊 Сохранить • 📣 🖏 😭 🚯 Формирование проводок • (™ Пересоздать 🕞 Формирование документов • | Журнал проводок 🖨 Приходный ордер (М-4) • 🖂 濅 👔

#### Рисунок 15. Панель инструментов документа Поступление материальных запасов

Стандартные кнопки панели инструментов окна редактирования:

**Сохранить** – сохранение введенных данных.

Контроль документов – автоматический анализ реквизитов документов.

Передать документ на сервер – передача локально сохраненных записей справочника на сервер, где они будут доступны всем пользователям.

Формировать ... – формирование нового документа на основании введенного ранее документа.

Пересоздать – переформировать документ на основании изменившегося первичного документа. Кнопка активна только если документ был сформировать из другого документа.

**Добавить сообщение к документу** – окно для добавления/просмотра сообщений в документе.

Выход – выход из диалогового окна ввода данных (режима ввода/редактирования).

Для документов-черновиков есть дополнительные кнопки панели инструментов:

**Готов к обработке** – передача документа (черновика) на дальнейшую обработку бухгалтеру.

**Принять к исполнению** – автоматическое формирование документа из статуса «черновика».

🧯 3a

Забраковать – изменение статуса документа на «черновой».

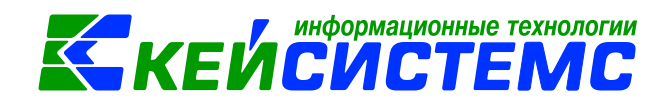

# 3.3 Кнопки панели инструментов табличной части документов

Окно ввода/редактирования документа содержит также свою панель инструментов, раздел для ввода общих реквизитов (дата, номер и др.), а основная информация заполняется на вкладках документа. Количество и содержание вкладок зависит от тематики документа.

Наименования полей на вкладках, выделенные красным цветом, являются обязательными для заполнения.

Некоторые вкладки документа представлены в виде табличной части, которая содержит определенный набор колонок. Вывод/скрытие колонок регулируется специальной кнопкой «Настройка представления».

|   | Реке                | зизиты         | Док    | умент-основание | Материал             | тьные запа | сы                                      | Сформі |
|---|---------------------|----------------|--------|-----------------|----------------------|------------|-----------------------------------------|--------|
|   | ) <b>4</b> 2 🕞      | ) 🖨 🖄 • 🗸 🗸    | • 🤸 😭  | 4               |                      |            | . • · · · · · · · · · · · · · · · · · · |        |
| E |                     | Тип МЦ         |        | Номенклатура    | Наименование         | ЕИ (Код)   | Единица измерения                       | Коли   |
| ▶ | Материальные запасы |                |        | МЦ000005243     | молоко 2,5% жирности | 112        | Литр                                    |        |
|   |                     | Материальные з | запасы | 000000013071    | Какао-порошок 100гр  | 778        | Упаковка                                |        |

Рисунок 16. Панель инструментов табличной части вкладки

Для каждой таблицы набор кнопок панель инструментов может отличаться в зависимости от ее функции:

**Ш** Добавить строку – добавление новой строки.

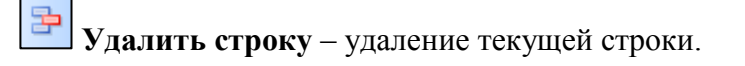

🕒 Копировать – создание новой строки копированием текущего.

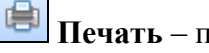

崖 Печать – печать табличной части.

Заполнить ... – автоматическое заполнение таблицы на основании остатков или документа-основания.

Инверсия (Ctrl+A) – инвертирование отметки документов. Данная кнопка имеет несколько подпунктов:

- Инверсия инвертирование отметок (с ранее отмеченных документов • страницы отметки снимаются, на документы, не отмеченные ранее устанавливаются);
- Отметить все отметки устанавливаются на все документы страницы;

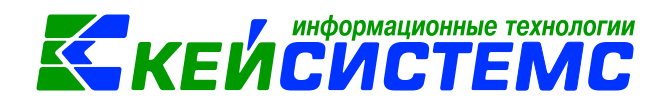

- С начала до текущей строки отметки устанавливаются на документы с начала страницы до выделенной курсором строки;
- С текущей до конца отметки устанавливаются на документы от выделенной курсором строки до конца страницы;
- Между отмеченными отмечаются все документы, находящиеся между двумя отмеченными документами, ближайшими к выделенной курсором строке.

**Разметить все** (Ctrl+U) – позволяет снять все отметки с поле «М» с выделенных записей.

# 4. Способы ввода данных

# 4.1 Ручной ввод путем создания нового документа

Ручной ввод данных осуществляется в диалоговом окне ввода/редактирования

документа, который открывается при нажатии кнопки Создать (Ctrl+N) на панели инструментов соответствующего режима.

|                    | 🖹 Заявка на кассовый расход 🗙               |  |    |            |  |               |       |           |                      |              |  |  |
|--------------------|---------------------------------------------|--|----|------------|--|---------------|-------|-----------|----------------------|--------------|--|--|
|                    | 🔁 🖻 🖥 🛪 🗙 📀 😓 - 🏥 - 🗟 - 🖨 - 🗋 - 🏹 🖋 🖓 🌾 🏷 🦑 |  |    |            |  |               |       |           |                      |              |  |  |
| Constant Christian |                                             |  |    |            |  |               |       |           |                      |              |  |  |
| Ħ                  | Список шаблонов                             |  |    |            |  | Дата проведен | Номер | Сумма Σ   | Счет получателя      | Получатель   |  |  |
| ×                  | <ul> <li>Создать по шаблону</li> </ul>      |  |    |            |  |               |       |           |                      |              |  |  |
|                    |                                             |  | 21 | 09.01.2017 |  | 09.01.2017    | 1     | 2 000,00  | 40702810502910000075 | 000 "Компан  |  |  |
|                    |                                             |  | 21 | 25.01.2017 |  | 25.01.2017    | 2     | 4 055,66  | 40702810111160000044 | 000 "Общеп   |  |  |
|                    |                                             |  | 21 | 07.02.2017 |  | 07.02.2017    | 3     | 15 000,00 | 47422810175009990001 | Чувашское от |  |  |

Рисунок 17. Ручной ввод документа

#### 4.2 Ручной ввод с использованием шаблона

Шаблоны — это заготовки документов, где заполнена большая часть аналитики. Шаблоны можно создать для следующих документов: Авансовый отчет, Заявка на кассовый расход, Приходный кассовый ордер, Расходный кассовый ордер и Услуги сторонних организаций.

Ручной ввод документа с использованием шаблона осуществляется в два этапа: предварительно создается шаблон документа, в котором заполнены нужные поля, затем этот шаблон используется при создании однотипных документов.

Шаблон документа создается одним из следующих способов:

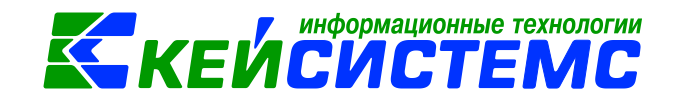

- по кнопке Создать по шаблону документа в открывшемся окне списка шаблонов необходимо выбрать строку с наименованием нужного шаблона;
- на основании существующего документа выбором пункт Копировать как шаблон

в раскрывающемся списке кнопки 🕒 Копировать на панели инструментов списка документов.

|   | 🖹 Заявка на кассовый расход 🗙 |            |                  |        |           |         |           |                      |              |  |  |  |  |
|---|-------------------------------|------------|------------------|--------|-----------|---------|-----------|----------------------|--------------|--|--|--|--|
| 1 | 🗅 🕶 🖻 🛛                       | <b>a</b> × | 9 👌 - 🔁 -        | ta - 6 | 2 - 🖻 - 🝺 | - 💎 🥒 🚯 | S 🗶 🔓     | to -                 |              |  |  |  |  |
|   | 4111-                         | B Kor      | иповать          |        |           |         |           | 1 🕈                  | ····· • •    |  |  |  |  |
| E |                               | Коп        | ировать как шабл | тон    | проведен  | Номер   | Сумма Σ   | Счет получателя      | Получатель   |  |  |  |  |
| × |                               | -          |                  |        | 1         |         |           |                      |              |  |  |  |  |
|   |                               | 21         | 09.01.2017       | 09.0   | 1.2017    | 1       | 2 000,00  | 40702810502910000075 | 000 "Компан  |  |  |  |  |
|   |                               | 21         | 25.01.2017       | 25.0   | 1.2017    | 2       | 4 055,66  | 40702810111160000044 | 000 "Общег   |  |  |  |  |
|   |                               | 28         | 07.02.2017       | 07.0   | 2.2017    | 3       | 15 000,00 | 47422810175009990001 | Чувашское от |  |  |  |  |

Рисунок 18. Создание шаблона путем копирования существующего документа

# 4.3 Копирование существующего документа

Для создания нового документа путем копирования существующего необходимо выбрать кнопку **Копировать** на панели инструментов режима документов. В результате откроется окно ввода нового документа, поля которого заполнены реквизитами первоначального документа, которые редактируются при необходимости.

#### 4.4 Автоматизированный ввод

Автоматизированный ввод данных осуществляется путем электронного приема файлов с документами. Для этого предназначена кнопка Прием на панели инструментов режима документов.

| 🖻 Заявка на кассовый расход 🗴                                              |       |              |            |               |       |           |                      |               |
|----------------------------------------------------------------------------|-------|--------------|------------|---------------|-------|-----------|----------------------|---------------|
| E D + 2   B + X   ♀   ◇ + B + <mark>B + B + B + ♥ / ♪ B   S 米</mark> B & + |       |              |            |               |       |           |                      |               |
|                                                                            | AII F |              |            |               |       |           |                      | ······ • •    |
| ⊞                                                                          | □ ▼   | Статус       | Дата       | Дата проведен | Номер | Сумма Σ   | Счет получателя      | Получатель    |
| *                                                                          |       |              |            |               |       |           |                      |               |
|                                                                            |       | 21           | 09.01.2017 | 09.01.2017    | 1     | 2 000,00  | 40702810502910000075 | 000 "Компани  |
|                                                                            |       | 21           | 25.01.2017 | 25.01.2017    | 2     | 4 055,66  | 40702810111160000044 | 000 "Общепи   |
|                                                                            |       | 2 <b>t</b> h | 07.02.2017 | 07.02.2017    | 3     | 15 000,00 | 47422810175009990001 | Чувашское от, |

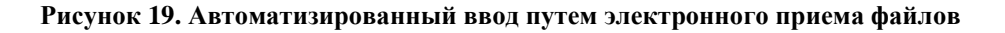

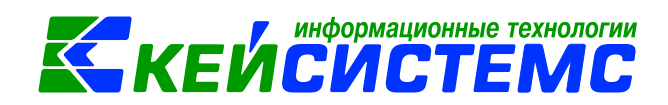

# 4.5 Формирование документов на основании введенных ранее данных

Формирование нового документа на основании введенного ранее документа осуществляется с помощью кнопки Формирование документа на панели инструментов окна ввода/редактирования документа.

Например, на основании документа «Вложения в НФА» формируются следующие документы: Акт приема групп ОС, Акт приема ОС, Поступление материальных запасов, Реконструкция, модернизация ОС, Счет-фактура полученный.

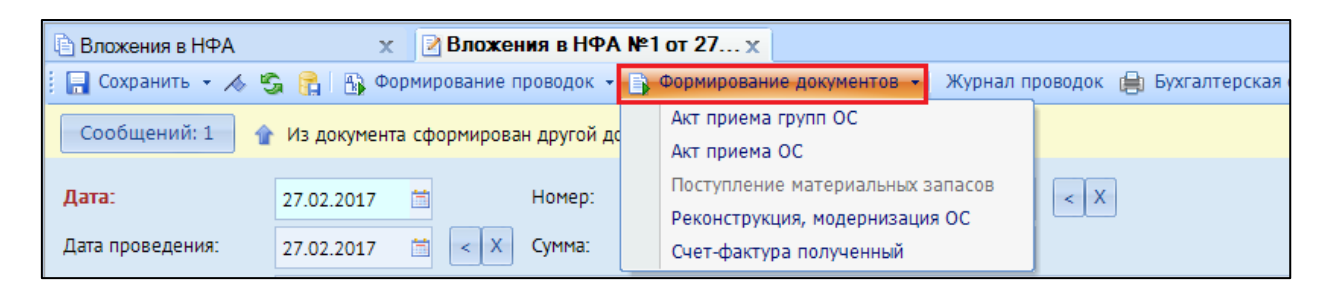

Рисунок 20. Формирование документов на основании введенных ранее данных

# 5. Элементы интерфейса для ввода данных

# 5.1 Отбор (выбор) данных

Параметры, значения которых внесены в справочники, вводятся посредством выбора из списка (справочника). Использование справочников позволяет избежать многих ошибок ввода и значительно ускоряет работу с программой. При помощи кнопок выбора

— можно произвести отбор нужного реквизита из списка.

| Реквизиты          |           | Документ-основание  | Материальные запасы | C |
|--------------------|-----------|---------------------|---------------------|---|
| Вид операции:      | Безвозмез | дное поступление M3 | ¥                   |   |
| Структурное подраз | зделение: |                     |                     |   |
| <u>мол:</u>        |           |                     |                     |   |
| Поставщик:         |           |                     |                     |   |
| Ставка НДС (%):    |           | 0                   |                     |   |
| Примецание:        |           |                     |                     |   |

Рисунок 21. Кнопка выбора

Для контекстного поиска нужно предварительно набрать в поле ввода строку данных (например, последние 3 цифры кода поставщика и т.п.), выведется список значений справочника, удовлетворяющих введенному контексту. Если в справочнике найдено только одно значение, удовлетворяющее контексту, то список не предлагается, найденное значение сразу подставляется в поле ввода.

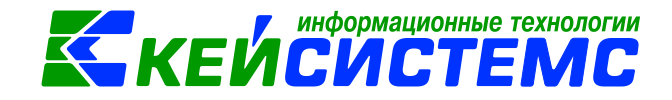

#### 5.2 Логические значения

В некоторых окнах используются логические поля. Логические поля имеют два значения: «Да» или «Нет» и указывают, используется значение данного поля в выполняемой операции или нет. Незаполненное логическое поле равноценно значению «Нет», наличие в поле флажка *означает* «Да». Установка или удаление флажка выполняется по щелчку левой кнопкой мыши.

Рисунок 22.Установление флажка

#### 5.3 Выпадающий список

Поля данных с выпадающим списком заполняются одним из возможных вариантов значений, которые выводятся при нажатии специальной кнопки, расположенной в поле справа. Нажатие этой кнопки выводит на экран список возможных элементов. Для выбора элемента списка необходимо щелкнуть мышью на нужный элемент.

| Вид операции:      | Безвозмездное поступление МЗ     |          |   |
|--------------------|----------------------------------|----------|---|
| Структурное подра: | Безвозмездное поступление МЗ     | <b>_</b> |   |
| NOT:               | Оприходование излишков МЗ        |          | F |
| <u>MO/I:</u>       | Поступление МЗ из вложения (106) |          |   |
| Поставщик:         | Поступление МЗ на забаланс       | =        |   |
| Ставка НЛС (%):    | Поступление МЗ от ликвидации ОС  |          |   |
| снорна н.д.с (лу.  | Поступление МЗ от подотчетника   |          |   |
| Примечание:        | Поступление МЗ от поставщиков    |          |   |
| 🔲 Формировать пр   | Поступление МЗ от учредителя     | -        | J |

Рисунок 23. Поля данных с выпадающим списком вариантов значений

# 5.4 Переключатель

Переключатель служит для выбора одного значения из группы, изменение значения поля осуществляется установкой переключателя в соответствующее значение.

| В Акт сверки расч x                                           |                                                                                            |                                                             |  |  |  |
|---------------------------------------------------------------|--------------------------------------------------------------------------------------------|-------------------------------------------------------------|--|--|--|
|                                                               |                                                                                            |                                                             |  |  |  |
| Акт сверки расчетов с поставщиками и подрядчиками             |                                                                                            |                                                             |  |  |  |
| Вариант (новый от 30.01.201 🗋 🌍                               | Период расчета                                                                             | 01.01.2017 🖆 31.12.2017 🖆                                   |  |  |  |
| <ul> <li>Петропи</li> <li>Группировка и сортировка</li> </ul> | Представитель                                                                              | <ul> <li>руководитель</li> <li>сараний бителатар</li> </ul> |  |  |  |
| — Группировка полей                                           |                                                                                            | <ul> <li>Плавный бухгалтер</li> </ul>                       |  |  |  |
| . учреждения                                                  | <ul> <li>Не учитывать проводки по зачету аванса</li> <li>Выводить задолженность</li> </ul> |                                                             |  |  |  |

Рисунок 24. Поле ввода данных с переключателем

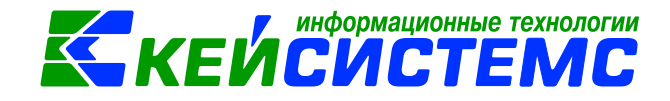

# 6. Контекстные меню

Используя контекстные меню при работе с документами, можно быстро получить доступ к различным функциям. Контекстные меню появляются при нажатии правой кнопки мыши на списке, в рабочих областях объектов интерфейса. Вид контекстного меню зависит от того, на каком элементе оно было вызвано.

| ₽-🇁 ДОКУМЕНТЫ                             |                                  |  |  |  |  |
|-------------------------------------------|----------------------------------|--|--|--|--|
| 🖻 🗁 БЕЗНАЛИЧНЫЕ РАСЧЕТЫ                   |                                  |  |  |  |  |
| Выписка из ЛС                             | Выписка из ЛС                    |  |  |  |  |
| Запрос на аннулирование зая               | 🗎 Запрос на аннулирование заявки |  |  |  |  |
|                                           |                                  |  |  |  |  |
| В Заявка на кассовый расход               |                                  |  |  |  |  |
| Заявка на наличные (бан                   | Открыть                          |  |  |  |  |
| Заявка на получение на 🗎                  | Копировать                       |  |  |  |  |
| Объявление на взнос на 🔑                  | Права доступа                    |  |  |  |  |
| Платежное поручение 😭                     | Добавить вариант фильтра         |  |  |  |  |
| 📄 Поступление на счета ог                 | Копировать название              |  |  |  |  |
| Расшифровка сумм неиспользованных средств |                                  |  |  |  |  |

Рисунок 25. Контекстные меню

Использование контекстных меню позволяет значительно экономить время, т.к. содержит наиболее часто употребляемые команды, связанные с выделенным элементом или объектом. Закрытие контекстного меню осуществляется по кнопке **<Esc>** или нажатием мыши вне области меню.